## Удаление СКЗИ ViPNet CSP

Перед удалением СКЗИ ViPNet CSP обязательно сделайте резервную копию контейнеров закрытых ключей.

Также перед установкой, переустановкой, и удалением криптопровайдера рекомендуется создать точку восстановления системы.

Для удаления криптопровайдера ViPNet CSP, перейдите в **Панель управления** и выберите **Программы и компоненты** (Установка и удаление программ).

Windows 7: Пуск Панель управления Программы и компоненты (Установка удаление программ).

Windows 10: Пуск Служебные - Windows Панель управления Программы и компоненты.

В списке удаленных программ выберите ViPNet CSP и нажмите кнопку Удалить:

| Удаление или изменение программы                                                                       |                       |             |  |  |  |  |  |  |
|----------------------------------------------------------------------------------------------------|-----------------------|-------------|--|--|--|--|--|--|
| Для удаления программы выберите ее в списке и щелкните "Удалить", "Изменить" или<br>"Восстановить".    |                       |             |  |  |  |  |  |  |
| Упорядочить 🗸 Удалить Изменить Восстановить 🛛 📰 🕶 🛛                                                    |                       |             |  |  |  |  |  |  |
| Имя                                                                                                    | Издатель              | Установле ^ |  |  |  |  |  |  |
| Tester 2.85                                                                                            | ФГУП ГНИВЦ ФНС России | 22.03.2016  |  |  |  |  |  |  |
| 🚳 ViPNet CSP                                                                                           | InfoTeCS              | 31.03.2016  |  |  |  |  |  |  |
| 👹 Астрал Отчет 🛛 🛃 🚺                                                                                   |                       | 17.03.2015  |  |  |  |  |  |  |
| 🐏 Драйвер графики Intel®                                                                               | Intel Corporation     | 10.12.2014  |  |  |  |  |  |  |
| 😘 Драйвер расширяемого хост-контроллера Intel®                                                         | Intel Corporation     | 10.12.2014  |  |  |  |  |  |  |
| 😘 Компоненты Intel® Management Engine                                                                  | Intel Corporation     | 10.12.2014  |  |  |  |  |  |  |
| 🗊 КриптоПро ЭЦП Browser plug-in                                                                        | Компания КРИПТО-ПРО   | 22.12.2015  |  |  |  |  |  |  |
|                                                                                                    |                       |             |  |  |  |  |  |  |
| InfoTeCS Версия продукта: 4.2.2.36190<br>Ссылка справки: http://infotecs.ru/downloads/product_docs.php |                       |             |  |  |  |  |  |  |

Будет выполнено удаление криптопровайдера, после которого система предложит перезагрузить компьютер. Откажитесь от перезагрузки и удалите вручную следующие каталоги:

C:\ProgramData\InfoteCS

C:\ProgramData\InfoTeCS.Admin

При использовании операционной системы Windows XP папки располагаются по следующим путям:

C:\Documents and Settings\All Users\Application Data\InfoteCS

C:\Documents and Settings\All Users\Application Data\InfoTeCS.Admin

Папка **ProgramData** может быть скрыта, в этом случае вручную введите или скопируйте из этой статьи путь к скрытой папке в адресную строку проводника и нажмите ENTER:

| ♥   🕑 📜 =                                  |                                                                                                    | Управ.                                   | ление                        | OS (C:)                                 |                |          | _                                                           |                                    | ×   |
|--------------------------------------------|----------------------------------------------------------------------------------------------------|------------------------------------------|------------------------------|-----------------------------------------|----------------|----------|-------------------------------------------------------------|------------------------------------|-----|
| Файл Главная                               | Поделиться Вид                                                                                                  | Средства рабо                            | оты с дисками                |                                         |                |          |                                                             |                                    | ~ ? |
| Закрепить на панели Ко<br>быстрого доступа | ПИРОВАТЬ ВСТАВИТЬ ВСТАВИТЬ ВСТАВИТЬ ВСТАВИТЬ ВСТАВИТЬ ВСТАВИТЬ ВСТАВИТЬ ВСТАВИТЬ ВСТАВИТЬ ВСТАВИТЬ ВСТАВИТЬ ВСТ | резать<br>опировать путь<br>гавить ярлык | 🖕 Переместит<br>👎 Копировать | ьв т ХУдалить т<br>в т щТ Переименовать | новая<br>папка | Свойства | <ul> <li>Выдели</li> <li>Снять в</li> <li>Обрати</li> </ul> | пъ все<br>зыделение<br>пъ выделені | ıe  |
|                                            | Буфер обмена                                                                                                    |                                          | У                            | порядочить                              | Создать        | Открыть  | Вы,                                                         | делить                             |     |
| ← → ✓ ↑ ↓ C:\ProgramData\                  |                                                                                                    |                                          |                              |                                         |                |          |                                                             |                                    |     |
| 才 Быстрый досту                            | ^ Имя                                                                                                    | ^                                        |                              | Дата изменения                          | Тип            |          | Размер                                                      |                                    |     |
| Рабоций стор                               | eSupport                                                                                                    |                                          |                              | 01.12.2021 12:50                        | Папка с        | файлами  |                                                             |                                    |     |
|                                            | 📜 📙 Program I                                                                                                   | files                                    |                              | 19.07.2022 17:18                        | Папка с        | файлами  |                                                             |                                    |     |
| загрузки                                   | Program I                                                                                                    | Files (x86)                              |                              | 22.06.2022 9:06                         | Папка с        | файлами  |                                                             |                                    |     |

Также вы можете настроить отображение скрытых папок, сделать это можно через **Панель управления Параметры Проводника** (**Параметры папок**) вкладка **Вид Показывать скрытые файлы, папки и диски**.

Перейдите в папку Local, указав в поиске значение %localappdata%, и убедитесь в отсутствии папки InfotTeCS. Если в папке Local присутствует папка InfotTeCS, то удалите её.

После удаления папок обязательно перезагрузите компьютер.